## 重修选课操作流程

第一步:请依次点击【考试报名】-【成绩管理】-【重修报名选课】,即可查询本学期可重修的课程,如下图重修报名选课管理页面。

| Ø #           | 18 | 7 7<br>E C# 78004 | K.               | 的管理信           | 思系统          |              |             |             |                                                |    |    |      |        |        |        |        |      |      | 196699 | (e)    | 退出 |
|---------------|----|-------------------|------------------|----------------|--------------|--------------|-------------|-------------|------------------------------------------------|----|----|------|--------|--------|--------|--------|------|------|--------|--------|----|
| 考试报名          |    | <b>«</b>          | 人中心 里            | 炒採名选课 ×        | ļ.           |              |             |             |                                                |    |    |      |        |        |        |        |      |      |        |        |    |
| 网络罗斯波         | -  | 重综合<br>学有         | 8年15月<br>17月:202 | 2-2023-1       | •}           | <b>臣</b> 河   |             |             |                                                |    |    |      |        |        |        |        |      |      |        |        |    |
| 我的申请          | ~  | 可接票               | 昭列表 [接名]         | Hilii 2022-09- | 25 15:00 至 : | 2022-09-30 2 | 2:00j #f 18 |             |                                                |    |    |      |        |        |        |        |      |      |        |        |    |
| 成绩管理          | <  | 序号                | 墨西根东             | 上课现率           | 开建筑事         | 取得價格         | 李母李联        | 开建罗期        | 课程实际                                           | 90 | 專分 | 戰好這樣 | 個代律證明导 | 観代連接名称 | 優代課程学校 | 關代律經等分 | 展会活用 | 是许权器 | 展白素調   | 里德段石类的 | 操作 |
| 11.0.m.+124   |    |                   |                  | 8              | 6993         | ×            | 2022-2023-1 | 2021-2022-2 | 材料力学1                                          | 48 | 3  | 57   |        |        |        |        |      | V    | *      | 必需     | 报告 |
| stand bringer |    |                   |                  |                | 656          | *            | 2022-2023-1 | 2020-2021-2 | 大学物理1(上)                                       | 48 | 3  | 42   |        |        |        |        | × .  | 1    | 8      | 必括     | 报告 |
| 补带损名          |    |                   |                  | 13             | 3853         | ×            | 2022-2023-1 | 2020-2021-2 | 聖師数学1(下)                                       | 80 | 5  | 37   |        |        |        |        |      | 4    |        | 265    | 报名 |
| 重建设会选择        |    | +                 | *                | 2              | 0.00         | ×            | 2022-2023-1 | 2020-2021-1 | <b>〒</b> ■□□□□□□□□□□□□□□□□□□□□□□□□□□□□□□□□□□□□ | 80 | 5  | 46   |        |        |        |        | *    | 4    | ×      | 25     | 服名 |

第二步:在要进行重修的课程后点击【报名】按钮,跳出"确认报名?"

| 考试报名            |   | * 1          | 人中心 📲   | 惊很名选课 ×       |              |               |             |             |                             |       |    |       |              |          |             |         |      |      |             |        |      |
|-----------------|---|--------------|---------|---------------|--------------|---------------|-------------|-------------|-----------------------------|-------|----|-------|--------------|----------|-------------|---------|------|------|-------------|--------|------|
|                 |   | <b>建</b> 10日 | 國名透過    |               |              |               |             |             |                             |       |    |       |              |          |             |         |      |      |             |        |      |
| 國的考试            | ~ | 79           | 学期: 202 | 2-2023-1      | -            | 推问            |             |             |                             |       |    |       |              |          |             |         |      |      |             |        |      |
| 國的中國            | ~ | 可服課          | ENR MA  | Mil) 2022-09- | 25 15:00 🗄 : | 2022-09-50 22 | 100) #i 12  |             |                             |       |    |       |              |          |             |         |      |      |             |        |      |
| 2. 小田田          | < | 89           | 1688    | 上课现审          | 开朗批审         | 取得统措          | 24573       | 开课学期        | 课程名称                        | 14:51 | *9 | 80740 | 發行進展的        | / 個代課程高校 | MHC/R/日本(2) | 10代课程来分 | 服装运用 | 推荐收集 | <b>应当也的</b> | 重体报名视到 | 18/1 |
| +               | - |              | ж:      |               | 100          | *             | 2022-2023-1 | 2021-2022-2 | 材料力学1                       | 48    | 3  | 57    |              |          |             |         | *    | 4    | *           | 23     | 服器   |
| TALE OF BRICKES | _ | +            |         |               | 1.25         | *             | 2022-2023-1 | 2020-2021-2 | 大学物理1(上)                    | 48    | 3  | -42   |              |          |             |         | *    | v .  | *           | 2B     | 报名   |
| 补考报名            |   | +            |         |               | 1.000        | *             | 2022-2023-1 | 2020-2021-2 | 英等数学1(下)                    | 80    | 5  | 37    |              |          |             |         | *    | × .  | *           | 必透     | 相名   |
| 単位10公共開         |   | +            | ж.      |               | 100          | ×             | 2022-2023-1 | 2020-2021-1 | 変導数学1(上)                    | 80    | 5  | 45    |              |          |             |         | ×    | × .  | ×           | 必遭     | 服務   |
|                 |   |              |         |               |              |               |             |             | jwc.hyit.edu.cn 圆/<br>碘认频数? | R     |    | 171   |              |          |             |         |      |      |             |        |      |
|                 |   |              |         |               |              |               |             |             |                             |       |    |       | anci: Nitini | h.j.     |             |         |      |      |             |        |      |

再点击"确定",即弹出"报名成功。"

| 第1日の1日<br>第1日の1日<br>第1日<br>第1日<br>第1日の1日<br>第1日<br>第1日<br>第1日<br>第1日<br>第1日<br>第1日<br>第1日<br>第1日<br>第1日<br>第 | 波開<br>朝: 2022-2023-1                                     |                                                                                                    |               |             |             |                                      |      |    |          |        |        |               |           |      |      |      |             |     |
|----------------------------------------------------------------------------------------------------|----------------------------------------------------------|----------------------------------------------------------------------------------------------------|---------------|-------------|-------------|--------------------------------------|------|----|----------|--------|--------|---------------|-----------|------|------|------|-------------|-----|
| 899918. ~                                                                                                    | M : 2022-2023-1                                          | and the second second s |               |             |             |                                      |      |    |          |        |        |               |           |      |      |      |             |     |
| onia 🧹 Jerena de                                                                                                    |                                                          | *                                                                                                    | # 10          |             |             |                                      |      |    |          |        |        |               |           |      |      |      |             |     |
|                                                                                                    | R (RREIM 2022-09                                         | 25 15:00 1                                                                                                    | 2022-09-30 22 | E00] #F 32  |             |                                      |      |    |          |        |        |               |           |      |      |      |             |     |
| 壊管理 く 序号 基直接3                                                                                                    | 10日日日日<br>10日日日<br>10日日日<br>10日日<br>10日日<br>10日日<br>10日日 | 开课院审                                                                                                    | R.C.S.M.      | 水田水田        | 开课学和        | 课程名称                                 | 7(8) | *9 | Ro7 rdsm | 朝代市協会社 | 發代课程名称 | S INFORMATION | 000000000 | 建石法用 | 推荐收益 | 用石板林 | 重体探察关系      | .15 |
| + ×                                                                                                    | .*                                                       | 68                                                                                                    | .*            | 2022-2023-1 | 2021-2022-2 | 材料力学1                                | 48   | 3  | 57       |        |        |               |           | *    | 4    | *    | <u> 約</u> 選 | 报   |
| + *                                                                                                    | 8 -                                                      |                                                                                                    | ×             | 2022-2023-1 | 2020-2021-2 | 大学物理1(上)                             | 48   | 3  | 42       |        |        |               |           | *    | N    | *    | গ্রন্থা     | 报   |
| 考报名 • *                                                                                                    | · ·                                                      | - Si -                                                                                                    | *             | 2022-2023-1 | 2020-2021-2 | >○○○○○○○○○○○○○○○○○○○○○○○○○○○○○○○○○○○ | 80   | 5  | 37       |        |        |               |           | *    | N    | *    | 23          | 19  |
| • • • • •                                                                                                    |                                                          |                                                                                                    |               |             |             |                                      |      |    |          |        |        |               |           |      |      |      |             |     |

第三步:点击弹出报名成功后的"确定"按钮,系统会弹出本学期该门课程开出的所有信息,点击"选定"即 完成该门课程的选课。

| <b>非比如</b> 多    |   | « ^. | (PO        | 0.R83   | 1 <b>11</b> ×           |                 |                  |                            |     |      |              |                            |                                                                    |                                                     |      |          |              |          |      |                  |       |        |
|-----------------|---|------|------------|---------|-------------------------|-----------------|------------------|----------------------------|-----|------|--------------|----------------------------|--------------------------------------------------------------------|-----------------------------------------------------|------|----------|--------------|----------|------|------------------|-------|--------|
| a manager a     |   | 重信报  | 名选课        |         |                         |                 |                  |                            |     |      |              |                            |                                                                    |                                                     |      |          |              |          |      |                  |       |        |
| \$103#1d ~      | Y | 941  | ¥#8 : 2022 | -2023-1 | 1                       |                 | 1 (R)            |                            |     |      |              |                            |                                                                    |                                                     |      |          |              |          |      |                  |       |        |
| Research v      | ~ | 可服课程 | 1918 (HR.8 | 160 202 | 2-09-25 1               | 5:00 1 20       | 022-09           | -30 22:00) Hit 18          |     |      |              |                            |                                                                    |                                                     |      |          |              |          |      |                  |       |        |
| 12技設12 <        | c | 務督   | 8668       | 10      | 重带报名(                   | 5.W             |                  |                            |     |      |              |                            |                                                                    |                                                     |      | -        |              | ×        | 推荐教育 | 重印版名类和           | 15.19 |        |
| 计会新试验会          |   | •    | *          | 8       | 主体报名                    | 选课列表            |                  |                            |     |      |              |                            |                                                                    |                                                     |      |          |              | -        | *    | 彩透               | es.   |        |
| the Post of the |   | •    | *          | ER      | R12(8 =                 | 请这样             |                  | ♥ 慶尚                       |     |      |              |                            |                                                                    |                                                     |      |          |              |          | ×    | প্রায়           | 勝名    |        |
| <b>副修</b> 探名改进  |   | ÷    | ×<br>v     | 18      | man                     | 1912-04-0       | 191.9            | EWBER                      | 上课  | 111日 | 开课<br>就来     | Eileto                     | 上课时间                                                               | 上课地点                                                | **   | taine at | i Aliga<br>R | -        | ×    | গ্ৰন্থ<br>গ্ৰন্থ | RS RA | n Hi P |
|                 |   |      |            | 1       | 電等数学1<br>(上)            | 411029          | 1 #14<br>C       | 金特[1221-1223]班             | 126 | 160  | 2012<br>1913 | ecunita<br>tolici          | 第2-18章、服料2(01-02节),第2-18章、服料3(03-04节),第2-<br>18章、服務4(01-02节)       | YFJ0102(考研教室),YFJ0202(考研教室),YFJ0204                 | 80 5 |          |              | 15<br>12 |      |                  |       |        |
|                 |   |      |            | 2       | 電導数学1<br>(上)            | 411029:         | ア文<br>1<br>利     | <b>道师</b> (1221-1222)班     | 90  | 130  | 款速<br>学院     | 45.0638<br>(203            | 第 第2-18周,星期2(03-04节),第2-18周,星期4(03-04节),第2-<br>18周,星期5(01-02节)     | VF0202(国政院专用), VF10102(考研設室), VF10103(考研<br>教室)     | 80 5 |          |              | 3        |      |                  |       |        |
|                 |   |      |            | 3       | 毫等数学1<br>(上)            | 411029          | 1 19195          | 修工[1221-1222]册             | 91  | 110  | 武)唐<br>孝(現   | 42,063番<br>42区             | 第 第2-18間, 星期1(03-04节),第2-18間,星期3(03-04节),第2-<br>18間,星期4(01-02节)    | 12402, YF0512, YFJ0305                              | 80 5 |          |              | 3<br>2   |      |                  |       |        |
|                 |   |      |            | 4       | 聖婦政学1<br>(上)            | 4110293         | 1 (SHD)<br>1 (M) | 構英1221班                    | 29  | 29   | 款理<br>学院     | 校/新譜<br>校区                 | 第 第2-18頁, 星則1(03-04符),第2-18頁, 星則1(03-04行),第2-<br>18頁, 星則5(03-04行)  | YF0805(智慧能变),YF0807(智慧能变),YF0807(智慧能<br>家)          | 80 5 |          |              | きを       |      |                  |       |        |
|                 |   |      |            | 5       | 奄每数学1<br>(上)            | 411029:         | 1 (11:11)        | 机面[1221-1223]进             | 133 | 160  | 京道<br>学院     | 12.001<br>13.001<br>13.001 | 第 第2-18間、服料2(03-04节),第2-18間、服料4(03-04节),第2-<br>18司、服約5(01-02节)     | VFJ0103(考研設室)、VFJ0108(周三上年研究生用調<br>用)、VFJ0201(考研設室) | 80 5 |          |              | 15 (2    |      |                  |       |        |
|                 |   |      |            | 6       | 電線数学1<br>(上)            | 411029          | · 樂伟<br>万        | 机电(1221-1222)班机器人<br>1221班 | 129 | 160  | 政理<br>学院     | 82,9638<br>82,95           | 第 第2-18頁,星期1(01-02刊)第2-18頁,星期2(01-02刊)第2-<br>18頁,星期4(01-02円)       | VFJ0202(考研教室),VFJ0203(考研教室),VFJ0302                 | 80 5 |          |              | 8        |      |                  |       |        |
|                 |   |      |            | 7       | 電導款学1<br>(上)            | 4110293         | 1 5100<br>1 1    | 金物[1221-1223]时             | 127 | 120  | atim<br>Witt | 秋期38<br>校区                 | 第 第2-18間、星期2(03-04节),第2-18間、星期3(01-02节),第2-<br>1時間、星期4(01-02节)     | 22102,22202,22202                                   | 80 5 |          |              | 15       |      |                  |       |        |
|                 |   |      |            |         | 東部取事1<br>(上)<br>105法課 〇 | 411029:<br>研究的代 | ESI<br>O         | 自动化(1221-1222)把电气<br>1224时 | 127 | 130  | 設理<br>学院     | 80,0638<br>10(5)           | 8 第2-18周, 編第1(01-02节),第2-18周, 編第1(01-02节),第2-<br>18周, 編第14(01-02节) | YF0202(園設院参用),YF0202(園設院参用),YF10202(考研設<br>室)       | 80 5 |          |              | 8<br>R • |      |                  |       |        |

第四步:如果没有弹出课程可供选择,点击"课程替代",系统会弹出重修替代课程列表,点击"选定"即 完成重修替代选课。如果选择"课程替代"后,没有课程列表弹出供选择,则本学期该门课程不能重修。

| wittes:                       |      | « 1    | 人中心       | 里德路           | 1883    | X             |             |                          |     |         |            |                  |                          |                      |       |          |     |       |   |         |               |      |      |
|-------------------------------|------|--------|-----------|---------------|---------|---------------|-------------|--------------------------|-----|---------|------------|------------------|--------------------------|----------------------|-------|----------|-----|-------|---|---------|---------------|------|------|
| a name to                     |      | 12:17: | 反名选贯      |               |         |               |             |                          |     |         |            |                  |                          |                      |       |          |     |       |   |         |               |      |      |
| Ners <del>a</del> ut          | ~    | 74     | F7781 : [ | 2022-20       | 23-1    | ~             | 豊裕          |                          |     |         |            |                  |                          |                      |       |          |     |       |   |         |               |      |      |
| 200mm                         | ~    | 可援请    | 16列表 [    | <b>E</b> XEIG | 2022    | 09-25 15:00 5 | 2022-09-50  | 22:00) # 12              |     |         |            |                  |                          |                      |       |          |     |       |   |         |               |      |      |
| 100 CT 100                    | <    | 序型     | MARE      | La            |         | 1.终报名选择       |             |                          |     |         |            |                  |                          |                      |       | - 20     |     | ×     |   | 8048    | <b>国际投名供制</b> | 1    | 150  |
| the state of the state of the | - 20 | +      | ×         | -             | 0       | ¥(0)          |             |                          |     |         |            |                  |                          |                      |       |          |     |       | 1 |         | 必迭            | 报名   |      |
| 社會考试报名                        |      | •      | ×         |               | 12117.8 | 时代选课列表        | 1           |                          |     |         |            |                  |                          |                      |       |          |     |       |   |         | 215           | 168  |      |
| 补考损名                          |      | +      | ×         |               | 上课经     | 2回:[…请这样      | inter (     | * 童術                     |     |         |            |                  |                          |                      |       |          |     |       |   |         | 23            | 188  |      |
| <b>建煤服装洗煤</b>                 |      |        | ×         |               | 18.     |               | 16          | fac                      | 1-0 | R 111-1 |            |                  |                          |                      |       |          | 181 |       |   |         | ŵB            | 报名   |      |
|                               |      | +      | *         | -             |         | 課程名称          | 建在成功        | 上课3日级                    | 1.  |         | 开课的现象      | 上课校区             | 上课时间                     | 上课组点                 | 14:42 | **       |     | 重作    |   | 08      | 必透            | 报名   |      |
|                               |      |        | - 8       | 1             |         |               |             | mm///1221-122218         |     |         |            |                  |                          |                      |       | 1.1      |     |       |   |         | ŵ15           | 授名   |      |
|                               |      | •      | *         |               |         |               |             | Better 3221 NF #1.00 322 |     |         |            |                  |                          |                      |       |          |     |       |   | *       | 公选            | 相名   |      |
|                               |      | +      | × .       | -             |         |               |             | 時間第3221時間調               | 1.  |         |            |                  |                          |                      |       |          |     |       |   |         | 必迭            | 报名   |      |
|                               |      | •      | ×         |               | 1       | 大学体育1         | 4210031 494 | 5月<br>322155 刻時(1221-    | 29  | 200     | 体育部        | 牧贿赂校区            | 篇2-18周,星期5(03-04节)       | 田径场(牧顺播校区北面)         | 36    | 1        | 問   | 總理    |   | *       | 必透            | 服名   |      |
|                               |      | +      | ×         | -             |         |               |             | 1222]旺电气[1221-           |     |         |            |                  |                          |                      |       |          |     |       |   | *       | 必迭            | 探名   |      |
|                               |      | •      | *         | -             |         |               |             | 1224]8                   |     |         |            |                  |                          |                      |       |          |     |       |   | к -     | 必適            | 授名   |      |
|                               |      | +      | *         | 1             |         |               |             | 目初代[1221-1222]目          | E.  |         |            |                  |                          |                      |       |          |     |       |   | ж.      | 205           | 报省   |      |
|                               |      | ٠      | ×         |               |         |               |             | 时营32218日初间322            | 2   |         |            |                  |                          |                      |       |          |     |       |   | ×       | 必遇            | 相名   |      |
|                               |      | +      | *         | -             | S .     | + 10 (1 10)   | 1210021 3   | H 图2322195 网络            | -   |         | (e Wei     | at- 46-18 vo. 17 | 100 100 BUS 02.0400      | The Design of the AV | -     |          |     |       |   | ж.      | 必迭            | 报名   |      |
|                               |      | ٠      | ×         |               | 1       | A-9-18-19-1   | 4210031 3   | 3221班,则控[1221-           | 39  |         | 54. Pt 10- | COMPLEX D        | M2-10/01 ( MM()(03-04(3) | 00-004 m (comm(x10)) | 30    | <u>.</u> | ~   | 12-18 |   |         | 必迭            | 服務   |      |
|                               |      | +      | *         | 1             |         |               |             | 1222]班电气[1221-           |     |         |            |                  |                          |                      |       |          |     |       |   |         | 23            | 198  |      |
|                               |      | ٠      | V         |               |         |               |             | 1224]85                  |     |         |            |                  |                          |                      |       |          |     |       |   | *       | 必遇            |      | 斯洛根名 |
|                               |      | ٠      | ·×        | - 1           |         |               |             | 自动化[1221-1222]書          | Ē   |         |            |                  |                          |                      |       |          |     |       |   | . к     | 必遇            | RE   |      |
|                               |      | *      | ×         |               |         |               |             | 财营3221班机电322             | 1   |         |            |                  |                          |                      |       |          |     |       |   | *       | 必透            | 服名   |      |
|                               |      | •      | *         |               | 3       | 大学体育1         | 4210031 (#  | 班西E3221班网络               | 39  | 200     | (工町)的      | 牧鄉歸校区            | 第2-18周,星期5(03-04节)       | 网球场(牧戦諸校区)           | 36    | 1        | 5   | 52    |   | *       | \$935         | 用名   |      |
|                               |      | +      | ×         |               | ORM     |               | 21          | 322174 第12011221-        |     |         |            |                  |                          |                      |       |          | 70  |       | - | · · * · | 23            | 授名   |      |
|                               |      | •      | ×         |               |         |               |             |                          |     |         |            |                  |                          |                      |       |          |     |       |   | *       | 101B          | NES. |      |

第五步:确认报名后,可点击"取消报名",即可取消本次报名。如果需要重新重修选课,需要点击"取消报 名"后,再重修选课。

第六步:重新选课后,可在个人课表中查询到该课程。**如果课表中能查到该重修课程,重修选课完成。**反之, **如果课表中没有重修课程,重修选课没有完成**。